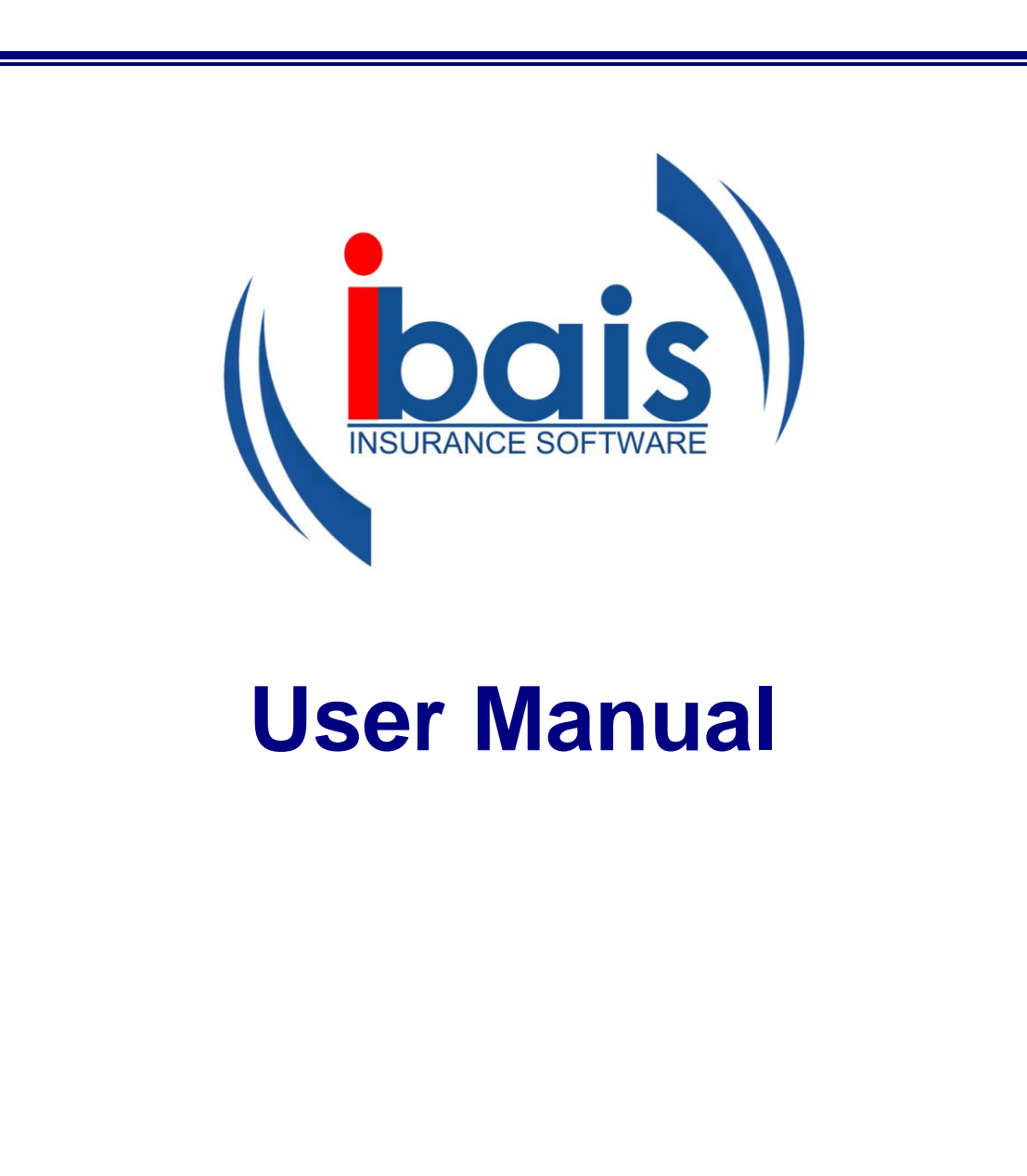

© **BA INSURANCE SYSTEMS PTY LTD** 317 Pacific Highway North Sydney 2060 PO Box 899 North Sydney 2059 T: 9934 1800 F: 9934 1801 www.bais.com.au

April 2007

| RELEASE NOTES - MANUAL OF DATES                                                                                                    | I                               |
|----------------------------------------------------------------------------------------------------|---------------------------------|
|                                                                                                    |                                 |
| CHAPTER 1 - INTRODUCTORY                                                                                                    | 1-1                             |
| BEFORE YOU BEGIN                                                                                                    |                                 |
| Changing Regional Settings                                                                                                    | 1-1                             |
| Adding the Site to "Trusted Sites"                                                                                                    | 1-4                             |
| Deselecting bais the Re-Use Windows Option                                                                                                    |                                 |
| Allowing Sites for Pop Ups                                                                                                    |                                 |
| Setting up Pages in <b>bais</b>                                                                                                    | 1-7                             |
|                                                                                                    | 1.0                             |
|                                                                                                    |                                 |
| LOGGING IN                                                                                                    | 1-9                             |
| How to Drive <b>bais</b>                                                                                                    | 1-11                            |
| Tips                                                                                                    | 1-12                            |
| Short Cuts for Date Fields                                                                                                    |                                 |
| Colour Assistance                                                                                                    |                                 |
|                                                                                                    |                                 |
| Accessing the Manual                                                                                                    |                                 |
| Logging a Support Call                                                                                                    |                                 |
|                                                                                                    | -                               |
| CHAPTER 2 - ENQUIRIES & PROCESSING                                                                                                    |                                 |
|                                                                                                    |                                 |
|                                                                                                    | 2-1                             |
| CLIENT ENQUIRIES                                                                                                    | 2-1<br>2-2                      |
| CLIENT ENQUIRIES<br>POLICY ENQUIRIES<br>CLIENT SEARCH – AN EXAMPLE                                                                                                    | 2-1<br>2-2<br>2-3               |
| CLIENT ENQUIRIES<br>POLICY ENQUIRIES<br>CLIENT SEARCH – AN EXAMPLE<br>DETAILED ENQUIRY FORM                                                                                                    |                                 |
| CLIENT ENQUIRIES<br>POLICY ENQUIRIES<br>CLIENT SEARCH – AN EXAMPLE<br>DETAILED ENQUIRY FORM<br>POLICY SEARCH – AN EXAMPLE                                                                                                    | 2-1<br>2-2<br>2-3<br>2-5<br>2-6 |
| CLIENT ENQUIRIES<br>POLICY ENQUIRIES<br>CLIENT SEARCH – AN EXAMPLE<br>DETAILED ENQUIRY FORM<br>POLICY SEARCH – AN EXAMPLE<br>CREATING A NEW CLIENT RECORD                                                                                                    |                                 |
| CLIENT ENQUIRIES<br>POLICY ENQUIRIES<br>CLIENT SEARCH – AN EXAMPLE<br>DETAILED ENQUIRY FORM<br>POLICY SEARCH – AN EXAMPLE<br>CREATING A NEW CLIENT RECORD<br>Client Options :                                                                                                    |                                 |
| CLIENT ENQUIRIES<br>POLICY ENQUIRIES<br>CLIENT SEARCH – AN EXAMPLE<br>DETAILED ENQUIRY FORM<br>POLICY SEARCH – AN EXAMPLE<br>CREATING A NEW CLIENT RECORD<br>Client Options:<br>Client Details:                                                                                                    |                                 |
| CLIENT ENQUIRIES<br>POLICY ENQUIRIES<br>CLIENT SEARCH – AN EXAMPLE<br>DETAILED ENQUIRY FORM<br>POLICY SEARCH – AN EXAMPLE<br>CREATING A NEW CLIENT RECORD<br>Client Options:<br>Client Details:<br>FSRA DETAILS<br>CONFIDENTIAL NOTES                                                                                                    |                                 |
| CLIENT ENQUIRIES<br>POLICY ENQUIRIES<br>CLIENT SEARCH – AN EXAMPLE<br>DETAILED ENQUIRY FORM<br>POLICY SEARCH – AN EXAMPLE<br>CREATING A NEW CLIENT RECORD<br>Client Options:<br>Client Details:<br>FSRA DETAILS<br>CONFIDENTIAL NOTES<br>PHYSICAL ADDRESS                                                                                                    |                                 |
| CLIENT ENQUIRIES<br>POLICY ENQUIRIES<br>CLIENT SEARCH – AN EXAMPLE<br>DETAILED ENQUIRY FORM<br>POLICY SEARCH – AN EXAMPLE<br>CREATING A NEW CLIENT RECORD<br>Client Options:<br>Client Details:<br>FSRA DETAILS<br>CONFIDENTIAL NOTES<br>PHYSICAL ADDRESS<br>DOCUMENTS                                                                                                    |                                 |
| CLIENT ENQUIRIES<br>POLICY ENQUIRIES<br>CLIENT SEARCH – AN EXAMPLE<br>DETAILED ENQUIRY FORM<br>POLICY SEARCH – AN EXAMPLE<br>CREATING A NEW CLIENT RECORD<br>Client Options:<br>Client Details:<br>FSRA DETAILS<br>CONFIDENTIAL NOTES<br>PHYSICAL ADDRESS<br>DOCUMENTS<br>CLIENT DETAILS ENQUIRY AND CLIENT MAINTENANCE                                                                                                    |                                 |
| CLIENT ENQUIRIES<br>POLICY ENQUIRIES<br>CLIENT SEARCH – AN EXAMPLE<br>DETAILED ENQUIRY FORM<br>POLICY SEARCH – AN EXAMPLE<br>CREATING A NEW CLIENT RECORD<br>Client Options:<br>Client Details:<br>FSRA DETAILS<br>CONFIDENTIAL NOTES<br>PHYSICAL ADDRESS<br>DOCUMENTS<br>CLIENT DETAILS ENQUIRY AND CLIENT MAINTENANCE<br>POLICY PROCESSING                                                                                                    |                                 |
| CLIENT ENQUIRIES<br>POLICY ENQUIRIES<br>CLIENT SEARCH – AN EXAMPLE<br>DETAILED ENQUIRY FORM<br>POLICY SEARCH – AN EXAMPLE<br>CREATING A NEW CLIENT RECORD<br>Client Options:<br>Client Details:<br>FSRA DETAILS<br>CONFIDENTIAL NOTES<br>PHYSICAL ADDRESS<br>DOCUMENTS<br>CLIENT DETAILS ENQUIRY AND CLIENT MAINTENANCE<br>POLICY PROCESSING<br>To Enter a New Policy                                                                                                    |                                 |
| CLIENT ENQUIRIES<br>POLICY ENQUIRIES<br>CLIENT SEARCH – AN EXAMPLE<br>DETAILED ENQUIRY FORM<br>POLICY SEARCH – AN EXAMPLE<br>CREATING A NEW CLIENT RECORD<br>Client Options:<br>Client Details:<br>FSRA DETAILS<br>CONFIDENTIAL NOTES<br>PHYSICAL ADDRESS<br>DOCUMENTS<br>CLIENT DETAILS ENQUIRY AND CLIENT MAINTENANCE<br>POLICY PROCESSING<br>TO Enter a New Policy<br>Suspending a Transaction                                                                                       |                                 |
| CLIENT ENQUIRIES                                                                                                    |                                 |
| CLIENT ENQUIRIES<br>POLICY ENQUIRIES<br>CLIENT SEARCH – AN EXAMPLE<br>DETAILED ENQUIRY FORM<br>POLICY SEARCH – AN EXAMPLE<br>CREATING A NEW CLIENT RECORD<br>Client Options:<br>Client Details:<br>FSRA DETAILS<br>CONFIDENTIAL NOTES<br>PHYSICAL ADDRESS<br>DOCUMENTS<br>CLIENT DETAILS ENQUIRY AND CLIENT MAINTENANCE<br>POLICY PROCESSING<br>TO Enter a New Policy<br>Suspending a Transaction<br>How to Retrieve a Suspended Transaction<br>Copy Policy Function<br>Policy Function |                                 |

| Association Codes                                                                                                    | 2-40                      |
|----------------------------------------------------------------------------------------------------|---------------------------|
| Setting up Association Codes                                                                                                    |                           |
| Recording Association Codes on Client File                                                                                                    |                           |
| Viewing the Associated Clients                                                                                                    |                           |
| SCHEME DEBTORS                                                                                                    | 2-43                      |
| Overview                                                                                                    | 2-43                      |
| Establishing the Scheme Debtor                                                                                                    | 2-44                      |
| Creating the Transaction                                                                                                    |                           |
| Amending Transactions                                                                                                    |                           |
| General Letters                                                                                                    |                           |
| BATCH PRINTING OF DOCUMENTS                                                                                                    | 2-53                      |
| Accessing Document Management Systems within bais                                                                                                    | 2-56                      |
| CHAPTER 3 - CLAIMS                                                                                                    |                           |
| ACCESSING THE CLAIMS SYSTEM                                                                                                    |                           |
| Accessing Claims (Enquiry Only) From the Client Processing Screen                                                                                                    |                           |
| Accessing Claims Processing and Enguiry                                                                                                    |                           |
| REGISTERING A NEW CLAIM                                                                                                    |                           |
| Entering Reserves                                                                                                    |                           |
| Generating Letters                                                                                                    |                           |
| Optional Screens                                                                                                    |                           |
| ADJUSTING A CLAIM                                                                                                    |                           |
| ENTERING PAYMENTS AND RECOVERIES                                                                                                    |                           |
| Authorising Payments                                                                                                    |                           |
|                                                                                                    |                           |
| FINALISING A CLAIM                                                                                                    |                           |
| FINALISING A ČLAIM                                                                                                    | 3-12<br><b>4-1</b>        |
| FINALISING A CLAIM                                                                                                    | 3-12<br><b>4-1</b><br>4-1 |
| FINALISING A CLAIM<br>CHAPTER 4 - TASK MANAGEMENT<br>Accessing the Task Management System<br>Task Manager and Maintenance                                                                                                    |                           |
| FINALISING A CLAIM                                                                                                    |                           |
| FINALISING A CLAIM<br>CHAPTER 4 - TASK MANAGEMENT<br>ACCESSING THE TASK MANAGEMENT SYSTEM<br>TASK MANAGER AND MAINTENANCE<br>ENTERING A NEW TASK<br>TASK VERSIONING                                                                                                    |                           |
| FINALISING A CLAIM                                                                                                    |                           |
| FINALISING A CLAIM<br>CHAPTER 4 - TASK MANAGEMENT<br>Accessing the Task Management System<br>Task Manager and Maintenance<br>Entering a New Task<br>Task Versioning<br>Finalising a Task                                                                                                    |                           |
| FINALISING A CLAIM<br>CHAPTER 4 - TASK MANAGEMENT<br>ACCESSING THE TASK MANAGEMENT SYSTEM<br>TASK MANAGER AND MAINTENANCE<br>ENTERING A NEW TASK<br>TASK VERSIONING<br>FINALISING A TASK<br>CHAPTER 5 - ACCOUNTING                                                                                                    |                           |
| FINALISING A CLAIM<br>CHAPTER 4 - TASK MANAGEMENT<br>ACCESSING THE TASK MANAGEMENT SYSTEM<br>TASK MANAGER AND MAINTENANCE<br>ENTERING A NEW TASK<br>ENTERING A NEW TASK<br>TASK VERSIONING<br>FINALISING A TASK<br>CHAPTER 5 - ACCOUNTING<br>OVERVIEW                                                                                                    |                           |
| FINALISING A CLAIM<br>CHAPTER 4 - TASK MANAGEMENT<br>ACCESSING THE TASK MANAGEMENT SYSTEM<br>TASK MANAGER AND MAINTENANCE<br>ENTERING A NEW TASK<br>TASK VERSIONING<br>FINALISING A TASK<br>CHAPTER 5 - ACCOUNTING<br>OVERVIEW<br>HOW TO ACCESS ACCOUNTING FUNCTIONS                                                                                                    |                           |
| FINALISING A CLAIM<br>CHAPTER 4 - TASK MANAGEMENT<br>ACCESSING THE TASK MANAGEMENT SYSTEM<br>TASK MANAGER AND MAINTENANCE<br>ENTERING A NEW TASK<br>TASK VERSIONING<br>FINALISING A TASK<br>CHAPTER 5 - ACCOUNTING<br>OVERVIEW<br>HOW TO ACCESS ACCOUNTING FUNCTIONS<br>CASH RECEIPTING                                                                                                    |                           |
| FINALISING A CLAIM<br>CHAPTER 4 - TASK MANAGEMENT<br>ACCESSING THE TASK MANAGEMENT SYSTEM<br>TASK MANAGER AND MAINTENANCE<br>ENTERING A NEW TASK<br>TASK VERSIONING<br>FINALISING A TASK<br>CHAPTER 5 - ACCOUNTING<br>OVERVIEW<br>HOW TO ACCESS ACCOUNTING FUNCTIONS<br>CASH RECEIPTING<br>Local Currency                                                                                                    |                           |
| FINALISING A CLAIM CHAPTER 4 - TASK MANAGEMENT ACCESSING THE TASK MANAGEMENT SYSTEM TASK MANAGER AND MAINTENANCE ENTERING A NEW TASK ENTERING A NEW TASK TASK VERSIONING FINALISING A TASK CHAPTER 5 - ACCOUNTING OVERVIEW HOW TO ACCESS ACCOUNTING FUNCTIONS CASH RECEIPTING Local Currency Allocating Deposits                                                                                                    |                           |
| FINALISING A CLAIM CHAPTER 4 - TASK MANAGEMENT ACCESSING THE TASK MANAGEMENT SYSTEM TASK MANAGER AND MAINTENANCE ENTERING A NEW TASK TASK VERSIONING FINALISING A TASK CHAPTER 5 - ACCOUNTING OVERVIEW HOW TO ACCESS ACCOUNTING FUNCTIONS CASH RECEIPTING Local Currency Allocating Deposits Full Allocation                                                                                                    |                           |
| FINALISING A CLAIM CHAPTER 4 - TASK MANAGEMENT ACCESSING THE TASK MANAGEMENT SYSTEM TASK MANAGER AND MAINTENANCE ENTERING A NEW TASK TASK VERSIONING FINALISING A TASK CHAPTER 5 - ACCOUNTING OVERVIEW HOW TO ACCESS ACCOUNTING FUNCTIONS CASH RECEIPTING Local Currency Allocating Deposits Full Allocation Partial Allocation                                                                                                    |                           |
| FINALISING A CLAIM CHAPTER 4 - TASK MANAGEMENT                                                                                                    |                           |
| FINALISING A CLAIM CHAPTER 4 - TASK MANAGEMENT ACCESSING THE TASK MANAGEMENT SYSTEM TASK MANAGER AND MAINTENANCE ENTERING A NEW TASK TASK VERSIONING FINALISING A TASK CHAPTER 5 - ACCOUNTING OVERVIEW HOW TO ACCESS ACCOUNTING FUNCTIONS CASH RECEIPTING Local Currency Allocating Deposits Full Allocation Partial Allocation Leaving an Amount Unallocated Auto Allocation                                                                                                    |                           |
| FINALISING A ČLAIM                                                                                                    |                           |
| FINALISING A ČLAIM CHAPTER 4 - TASK MANAGEMENT ACCESSING THE TASK MANAGEMENT SYSTEM TASK MANAGER AND MAINTENANCE. ENTERING A NEW TASK TASK VERSIONING FINALISING A TASK CHAPTER 5 - ACCOUNTING OVERVIEW HOW TO ACCESS ACCOUNTING FUNCTIONS CASH RECEIPTING. Local Currency Allocating Deposits Full Allocation Partial Allocation Leaving an Amount Unallocated Auto Allocation Credit Card Charges Printing Receipts                                                                                                    |                           |
| FINALISING A ČLAIM CHAPTER 4 - TASK MANAGEMENT                                                                                                    |                           |
| FINALISING A CLAIM                                                                                                    |                           |
| FINALISING A CLAIM         CHAPTER 4 - TASK MANAGEMENT         ACCESSING THE TASK MANAGEMENT SYSTEM         TASK MANAGER AND MAINTENANCE         ENTERING A NEW TASK         TASK VERSIONING         FINALISING A TASK         CHAPTER 5 - ACCOUNTING         OVERVIEW         HOW TO ACCESS ACCOUNTING FUNCTIONS         CASH RECEIPTING         Local Currency         Allocating Deposits         Full Allocation         Partial Allocation         Leaving an Amount Unallocated         Auto Allocation         Credit Card Charges         Printing Receipts         Receipt Reprint         BPay Receipt Inputs         Foreign Currency |                           |

| DIRECT PAYMENT                                   | . 5-17 |
|--------------------------------------------------|--------|
| DIRECT PAYMENT JOURNALS                          | . 5-19 |
| SUNDRY CASH RECEIPT                              | . 5-22 |
| OPEN ITEM ALLOCATION                             | . 5-24 |
| CANCELLING RECEIPTS                              | 5-25   |
| Overview                                         | . 5-25 |
| Creating the Transaction                         | . 5-25 |
| Client Receipt Cancellations                     | . 5-27 |
| Creditor Receipt Cancellations                   | . 5-29 |
| PAYMENTS                                         | . 5-30 |
| Creditor Payments                                | . 5-30 |
| Accessing Payments                               | . 5-30 |
| Automatic Hold/Release                           | . 5-33 |
| Manual Hold/Release                              | . 5-34 |
| List of Payments to Make                         | . 5-36 |
| Post Payments as Listed                          | . 5-37 |
| Print Cheques                                    | . 5-38 |
| Allocate Cheque Numbers                          | . 5-38 |
| Reports                                          | . 5-39 |
| Payment Remittance Report Production             | . 5-39 |
| Finalise Pavment Run                             | . 5-43 |
| Debtor Refund Payments                           | .5-44  |
| Accessing Payments                               | 5-44   |
| Refund Preparation.                              | 5-45   |
| List of Payments to Make                         | 5-46   |
| Post Payments as Listed                          | 5-47   |
| Print Cheques                                    | 5-48   |
| Allocate Cheque Numbers                          | 5-48   |
| Reports                                          | 5-48   |
| Finalise Payment Run                             | 5-49   |
| Manual Creditor Payment                          | 5-50   |
| Accessing Payments                               | 5-50   |
| Manual Hold/Release                              | 5-51   |
| List of Payments to Make                         | 5-51   |
| Post Payments as Listed                          | 5-54   |
| Print Cheques                                    | 5-54   |
| Allocate Cheque Numbers                          | 5-55   |
| Reports                                          | 5-55   |
| Finalise Payment Run                             | 5-57   |
| CANCELLING CREDITOR PAYMENTS AND DEBTOR REFLINDS | 5-57   |
| Overview                                         | 5-57   |
| Creating the Transaction                         | 5-57   |
| Creditor Cancellations                           | 5-59   |
| Debtor Refund Cancellations                      | 5-61   |
| BROKERAGE AND GST TRANSFERS                      | 5-62   |
| GST/VAT REPORTING                                | 5 64   |
| TRUST ACCOUNTING REPORTS                         | 5-69   |
| Trust Account Summary Report                     | 5-72   |
| Trust Trial Balance Report                       | 5-74   |
| Control Total Balancing Report                   | 5-75   |
| Brokerage Earned Summary Report                  | 5-76   |
| Debtors Ageing Report                            | 5-77   |
| Creditor Report                                  | 5-78   |
| Return Premium Reports                           | .5-79  |

| Brokerage Earned Reports                                                                                                    |                                                                                                    |
|----------------------------------------------------------------------------------------------------|----------------------------------------------------------------------------------------------------|
| Brokerage Taken Report                                                                                                    | 5-84                                                                                                    |
| BANK STATEMENT RECONCILIATION                                                                                                    |                                                                                                    |
| Completing bank statement reconciliation                                                                                                    |                                                                                                    |
| De-selecting a transaction                                                                                                    |                                                                                                    |
| Suspending                                                                                                    |                                                                                                    |
| Print Statement                                                                                                    |                                                                                                    |
| Record Unprocessed Item                                                                                                    |                                                                                                    |
| EWAY BANK CONSOLIDATION AND RECONCILIATION                                                                                                    |                                                                                                    |
| Explanation and Methodology                                                                                                    |                                                                                                    |
| Preliminary:                                                                                                    |                                                                                                    |
| Part 2 Unloading Checking and Consolidating for Pagapailistian                                                                                                    |                                                                                                    |
|                                                                                                    |                                                                                                    |
| Accessing Client Statements                                                                                                    |                                                                                                    |
| Run report                                                                                                    |                                                                                                    |
|                                                                                                    |                                                                                                    |
|                                                                                                    |                                                                                                    |
| CHAPTER 6 – PREMIUM FUNDING                                                                                                    | 6-1                                                                                                    |
| PREMIUM FUNDING SET UP                                                                                                    | 6-1                                                                                                    |
| Premium Funder Classes                                                                                                    | 6-1                                                                                                    |
| PREMIUM FUNDING                                                                                                    |                                                                                                    |
| Funding a Transaction                                                                                                    |                                                                                                    |
| Funding a Policy Portfolio                                                                                                    |                                                                                                    |
| Client Enquiries                                                                                                    | 6-9                                                                                                    |
|                                                                                                    |                                                                                                    |
|                                                                                                    |                                                                                                    |
| CHAPTER 7 - REPORTING                                                                                                    |                                                                                                    |
|                                                                                                    |                                                                                                    |
| OVERVIEW                                                                                                    | <b>7-1</b><br>7-1<br>7-1                                                                                                    |
| CHAPTER 7 - REPORTING<br>OVERVIEW<br>HOW TO ACCESS THE REPORTING FUNCTIONS<br>REPORT CARINETS                                                                                                    | <b>7-1</b><br>7-1<br>7-1<br>7-1<br>7-1                                                                                                    |
| CHAPTER 7 - REPORTING.<br>OVERVIEW.<br>HOW TO ACCESS THE REPORTING FUNCTIONS<br>REPORT CABINETS.<br>Bunning Reports to Report Cabinets                                                                                                    | <b>7-1</b><br>7-1<br>7-1<br>7-1<br>7-1                                                                                                    |
| CHAPTER 7 - REPORTING.<br>OVERVIEW<br>HOW TO ACCESS THE REPORTING FUNCTIONS<br>REPORT CABINETS.<br>Running Reports to Report Cabinets<br>Viewing the Reports in the Report Cabinets                                                                                                    | <b>7-1</b><br>7-1<br>7-1<br>7-1<br>7-1<br>7-4<br>7-5                                                                                                    |
| CHAPTER 7 - REPORTING<br>OVERVIEW<br>HOW TO ACCESS THE REPORTING FUNCTIONS<br>REPORT CABINETS<br>Running Reports to Report Cabinets<br>Viewing the Reports in the Report Cabinets<br>Saving Reports to a Cabinet                                                                                                    | <b>7-1</b><br>7-1<br>7-1<br>7-1<br>7-4<br>7-5<br>7-7                                                                                                    |
| CHAPTER 7 - REPORTING<br>OVERVIEW<br>How TO ACCESS THE REPORTING FUNCTIONS<br>REPORT CABINETS<br>Running Reports to Report Cabinets<br>Viewing the Reports in the Report Cabinets<br>Saving Reports to a Cabinet<br>How to create a new drawer                                                                                                    | <b>7-1</b><br>7-1<br>7-1<br>7-1<br>7-4<br>7-5<br>7-7<br>7-7                                                                                                    |
| CHAPTER 7 - REPORTING<br>OVERVIEW<br>HOW TO ACCESS THE REPORTING FUNCTIONS<br>REPORT CABINETS<br>Running Reports to Report Cabinets<br>Viewing the Reports in the Report Cabinets<br>Saving Reports to a Cabinet<br>How to create a new drawer<br>BROKING REPORTS.                                                                                                    | <b>7-1</b><br>7-1<br>7-1<br>7-1<br>7-4<br>7-5<br>7-7<br>7-7<br>7-7                                                                                                    |
| CHAPTER 7 - REPORTING<br>OVERVIEW<br>HOW TO ACCESS THE REPORTING FUNCTIONS<br>REPORT CABINETS<br>Running Reports to Report Cabinets<br>Viewing the Reports in the Report Cabinets<br>Saving Reports to a Cabinet<br>How to create a new drawer<br>BROKING REPORTS<br>Invoice Summary Report.                                                                                                    | <b>7-1</b><br>7-1<br>7-1<br>7-1<br>7-4<br>7-5<br>7-7<br>7-7<br>7-7<br>7-9<br>7-9                                                                                                    |
| CHAPTER 7 - REPORTING<br>OVERVIEW<br>HOW TO ACCESS THE REPORTING FUNCTIONS<br>REPORT CABINETS<br>Running Reports to Report Cabinets<br>Viewing the Reports in the Report Cabinets<br>Saving Reports to a Cabinet<br>How to create a new drawer<br>BROKING REPORTS<br>Invoice Summary Report<br>SUBAGENT COMMISSION RATE LISTING.                                                                                                    | <b>7-1</b><br>7-1<br>7-1<br>7-1<br>7-4<br>7-5<br>7-7<br>7-7<br>7-7<br>7-9<br>7-9<br>7-9<br>7-10                                                                                                    |
| CHAPTER 7 - REPORTING<br>OVERVIEW<br>HOW TO ACCESS THE REPORTING FUNCTIONS<br>REPORT CABINETS<br>Running Reports to Report Cabinets<br>Viewing the Reports in the Report Cabinets<br>Viewing the Reports to a Cabinet<br>How to create a new drawer<br>BROKING REPORTS<br>Invoice Summary Report<br>SUBAGENT COMMISSION RATE LISTING<br>BROKING REPORT WITH SUBAGENT DETAILS SELECTION REPORT                                                                                                    | <b>7-1</b><br>7-1<br>7-1<br>7-1<br>7-4<br>7-5<br>7-7<br>7-7<br>7-7<br>7-9<br>7-9<br>7-9<br>7-10<br>7-12                                                                                                    |
| CHAPTER 7 - REPORTING<br>OVERVIEW<br>HOW TO ACCESS THE REPORTING FUNCTIONS<br>REPORT CABINETS<br>Running Reports to Report Cabinets<br>Viewing the Reports in the Report Cabinets<br>Saving Reports to a Cabinet<br>How to create a new drawer<br>BROKING REPORTS<br>Invoice Summary Report<br>SUBAGENT COMMISSION RATE LISTING<br>BROKING REPORT WITH SUBAGENT DETAILS SELECTION REPORT<br>KEY REPORTS                                                                                                    | <b>7-1</b><br>7-1<br>7-1<br>7-1<br>7-4<br>7-5<br>7-5<br>7-7<br>7-7<br>7-7<br>7-9<br>7-9<br>7-9<br>7-10<br>7-12<br>7-14                                                                                                    |
| CHAPTER 7 - REPORTING<br>OVERVIEW<br>HOW TO ACCESS THE REPORTING FUNCTIONS<br>REPORT CABINETS<br>Running Reports to Report Cabinets<br>Viewing the Reports in the Report Cabinets<br>Saving Reports to a Cabinet<br>How to create a new drawer<br>BROKING REPORTS<br>Invoice Summary Report<br>SUBAGENT COMMISSION RATE LISTING<br>BROKING REPORT WITH SUBAGENT DETAILS SELECTION REPORT<br>KEY REPORTS<br>Sales by Invoice Type                                                                                                    | <b>7-1</b><br>7-1<br>7-1<br>7-1<br>7-4<br>7-5<br>7-5<br>7-7<br>7-7<br>7-9<br>7-9<br>7-9<br>7-10<br>7-12<br>7-14<br>7-15                                                                                                    |
| CHAPTER 7 - REPORTING<br>OVERVIEW<br>HOW TO ACCESS THE REPORTING FUNCTIONS<br>REPORT CABINETS<br>Running Reports to Report Cabinets<br>Viewing the Reports in the Report Cabinets<br>Saving Reports to a Cabinet<br>How to create a new drawer<br>BROKING REPORTS<br>Invoice Summary Report<br>SUBAGENT COMMISSION RATE LISTING.<br>BROKING REPORT WITH SUBAGENT DETAILS SELECTION REPORT<br>KEY REPORTS<br>Sales by Invoice Type<br>Earned Amounts by Invoice Type                                                                                                    | <b>7-1</b><br>7-1<br>7-1<br>7-1<br>7-4<br>7-5<br>7-5<br>7-7<br>7-7<br>7-7<br>7-9<br>7-9<br>7-9<br>7-9<br>7-10<br>7-12<br>7-14<br>7-15<br>7-16                                                                                                    |
| CHAPTER 7 - REPORTING<br>OVERVIEW<br>HOW TO ACCESS THE REPORTING FUNCTIONS<br>REPORT CABINETS<br>Running Reports to Report Cabinets<br>Viewing the Reports in the Report Cabinets<br>Saving Reports to a Cabinet<br>How to create a new drawer<br>BROKING REPORTS<br>Invoice Summary Report<br>SUBAGENT COMMISSION RATE LISTING<br>BROKING REPORT WITH SUBAGENT DETAILS SELECTION REPORT<br>KEY REPORTS<br>Sales by Invoice Type<br>Earned Amounts by Invoice Type<br>PORTFOLIO ANALYSIS                                                                                                    | <b>7-1</b><br>7-1<br>7-1<br>7-1<br>7-4<br>7-5<br>7-7<br>7-7<br>7-7<br>7-9<br>7-9<br>7-9<br>7-10<br>7-12<br>7-14<br>7-14<br>7-15<br>7-16<br>7-17                                                                                                    |
| CHAPTER 7 - REPORTING<br>OVERVIEW<br>HOW TO ACCESS THE REPORTING FUNCTIONS<br>REPORT CABINETS<br>Running Reports to Report Cabinets<br>Viewing the Reports in the Report Cabinets<br>Saving Reports to a Cabinet<br>How to create a new drawer<br>BROKING REPORTS<br>Invoice Summary Report<br>SUBAGENT COMMISSION RATE LISTING<br>BROKING REPORT WITH SUBAGENT DETAILS SELECTION REPORT<br>KEY REPORTS<br>Sales by Invoice Type<br>Earned Amounts by Invoice Type<br>PORTFOLIO ANALYSIS<br>EXPIRED POLICY REPORT                                                                                                    | <b>7-1</b><br>7-1<br>7-1<br>7-1<br>7-4<br>7-5<br>7-7<br>7-7<br>7-7<br>7-9<br>7-9<br>7-9<br>7-10<br>7-12<br>7-14<br>7-14<br>7-15<br>7-16<br>7-17                                                                                                    |
| CHAPTER 7 - REPORTING.<br>OVERVIEW.<br>HOW TO ACCESS THE REPORTING FUNCTIONS .<br>REPORT CABINETS.<br>Running Reports to Report Cabinets                                                                                                    | <b>7-1</b><br>7-1<br>7-1<br>7-1<br>7-4<br>7-5<br>7-7<br>7-7<br>7-7<br>7-9<br>7-9<br>7-9<br>7-10<br>7-10<br>7-12<br>7-14<br>7-14<br>7-15<br>7-16<br>7-17<br>7-18<br>7-19                                                                                                    |
| CHAPTER 7 - REPORTING<br>OVERVIEW<br>HOW TO ACCESS THE REPORTING FUNCTIONS<br>REPORT CABINETS<br>Running Reports to Report Cabinets<br>Viewing the Reports in the Report Cabinets<br>Saving Reports to a Cabinet<br>How to create a new drawer<br>BROKING REPORTS<br>Invoice Summary Report<br>SUBAGENT COMMISSION RATE LISTING<br>BROKING REPORT WITH SUBAGENT DETAILS SELECTION REPORT<br>KEY REPORTS<br>Sales by Invoice Type<br>Earned Amounts by Invoice Type<br>PORTFOLIO ANALYSIS<br>EXPIRED POLICY REPORT<br>SUSPENDED POLICY TRANSACTIONS REPORT<br>POLICIES WITHOUT POLICY NUMBERS                                                                                                    | <b>7-1</b><br>7-1<br>7-1<br>7-1<br>7-4<br>7-5<br>7-7<br>7-7<br>7-7<br>7-9<br>7-9<br>7-9<br>7-10<br>7-12<br>7-14<br>7-15<br>7-16<br>7-17<br>7-18<br>7-19<br>7-20                                                                                                    |
| CHAPTER 7 - REPORTING<br>OVERVIEW<br>HOW TO ACCESS THE REPORTING FUNCTIONS<br>REPORT CABINETS<br>Running Reports to Report Cabinets<br>Viewing the Reports in the Report Cabinets<br>Saving Reports to a Cabinet<br>How to create a new drawer<br>BROKING REPORTS<br>Invoice Summary Report<br>SUBAGENT COMMISSION RATE LISTING<br>BROKING REPORT WITH SUBAGENT DETAILS SELECTION REPORT<br>KEY REPORTS<br>Sales by Invoice Type<br>Earned Amounts by Invoice Type<br>Earned Amounts by Invoice Type<br>EXPIRED POLICY REPORT<br>SUSPENDED POLICY TRANSACTIONS REPORT<br>POLICIES WITHOUT POLICY NUMBERS<br>CUSTOMER NAME AND ADDRESS LISTING                                                                                                    | <b>7-1</b><br>7-1<br>7-1<br>7-1<br>7-4<br>7-5<br>7-5<br>7-7<br>7-7<br>7-9<br>7-9<br>7-9<br>7-10<br>7-12<br>7-14<br>7-15<br>7-16<br>7-16<br>7-17<br>7-18<br>7-20<br>7-21                                                                                                    |
| CHAPTER 7 - REPORTING<br>OVERVIEW<br>HOW TO ACCESS THE REPORTING FUNCTIONS<br>REPORT CABINETS<br>Running Reports to Report Cabinets<br>Viewing the Reports in the Report Cabinets<br>Saving Reports to a Cabinet<br>How to create a new drawer<br>BROKING REPORTS<br>Invoice Summary Report<br>SUBAGENT COMMISSION RATE LISTING<br>BROKING REPORT WITH SUBAGENT DETAILS SELECTION REPORT<br>KEY REPORTS<br>Sales by Invoice Type<br>Earned Amounts by Invoice Type<br>PORTFOLIO ANALYSIS<br>EXPIRED POLICY REPORT<br>SUSPENDED POLICY TRANSACTIONS REPORT<br>POLICIES WITHOUT POLICY NUMBERS<br>CUSTOMER NAME AND ADDRESS LISTING<br>REPRINT CREDIT CONTROL LETTERS                                                                                                    | <b>7-1</b><br>7-1<br>7-1<br>7-1<br>7-4<br>7-5<br>7-7<br>7-7<br>7-7<br>7-9<br>7-9<br>7-9<br>7-9<br>7-10<br>7-10<br>7-12<br>7-14<br>7-15<br>7-16<br>7-15<br>7-16<br>7-17<br>7-18<br>7-19<br>7-20<br>7-21                                                                                                    |
| CHAPTER 7 - REPORTING<br>OVERVIEW<br>How TO ACCESS THE REPORTING FUNCTIONS<br>REPORT CABINETS<br>Running Reports to Report Cabinets<br>Viewing the Reports in the Report Cabinets<br>Saving Reports to a Cabinet<br>How to create a new drawer<br>BROKING REPORTS<br>Invoice Summary Report<br>SUBAGENT COMMISSION RATE LISTING<br>BROKING REPORT WITH SUBAGENT DETAILS SELECTION REPORT<br>KEY REPORTS<br>Sales by Invoice Type<br>Earned Amounts by Invoice Type<br>PORTFOLIO ANALYSIS<br>EXPIRED POLICY REPORT<br>SUSPENDED POLICY TRANSACTIONS REPORT<br>POLICIES WITHOUT POLICY NUMBERS<br>CUSTOMER NAME AND ADDRESS LISTING<br>REPRINT CREDIT CONTROL LETTERS<br>TRANSACTION LISTING BY TRANSACTION DATE                                                                                                    | 7-1         7-1         7-1         7-1         7-1         7-1         7-1         7-2         7-3         7-9         7-10         7-12         7-14         7-15         7-16         7-17         7-18         7-20         7-21         7-22         7-24                                                     |
| CHAPTER 7 - REPORTING<br>OVERVIEW<br>How TO ACCESS THE REPORTING FUNCTIONS<br>REPORT CABINETS<br>Running Reports to Report Cabinets<br>Viewing the Reports in the Report Cabinets<br>Saving Reports to a Cabinet<br>How to create a new drawer<br>BROKING REPORTS<br>Invoice Summary Report<br>SUBAGENT COMMISSION RATE LISTING<br>BROKING REPORT WITH SUBAGENT DETAILS SELECTION REPORT<br>KEY REPORTS<br>Sales by Invoice Type<br>Earned Amounts by Invoice Type<br>PORTFOLIO ANALYSIS<br>EXPIRED POLICY REPORT<br>SUSPENDED POLICY TRANSACTIONS REPORT<br>POLICIES WITHOUT POLICY NUMBERS<br>CUSTOMER NAME AND ADDRESS LISTING<br>REPRINT CREDIT CONTROL LETTERS<br>TRANSACTION LISTING BY TRANSACTION DATE<br>BROKING TRANSACTIONS FOR INSURER                                                                           | 7-1         7-1         7-1         7-1         7-1         7-1         7-4         7-5         7-7         7-7         7-9         7-10         7-12         7-14         7-15         7-16         7-17         7-18         7-20         7-21         7-24         7-25                                         |
| CHAPTER 7 - REPORTING.<br>OVERVIEW<br>How TO ACCESS THE REPORTING FUNCTIONS<br>REPORT CABINETS.<br>Running Reports to Report Cabinets<br>Viewing the Reports in the Report Cabinets<br>Saving Reports to a Cabinet<br>How to create a new drawer.<br>BROKING REPORTS<br>Invoice Summary Report.<br>SUBAGENT COMMISSION RATE LISTING<br>BROKING REPORT WITH SUBAGENT DETAILS SELECTION REPORT.<br>KEY REPORTS.<br>Sales by Invoice Type<br>Earned Amounts by Invoice Type<br>PORTFOLIO ANALYSIS.<br>EXPIRED POLICY REPORT.<br>SUSPENDED POLICY TRANSACTIONS REPORT.<br>POLICIES WITHOUT POLICY NUMBERS.<br>CUSTOMER NAME AND ADDRESS LISTING.<br>REPRINT CREDIT CONTROL LETTERS.<br>TRANSACTION LISTING BY TRANSACTION DATE.<br>BROKING TRANSACTIONS FOR INSURER<br>FSRA DETAILS BY CLIENT                                    | <b>7-1</b><br>7-1<br>7-1<br>7-1<br>7-4<br>7-5<br>7-7<br>7-7<br>7-9<br>7-9<br>7-9<br>7-9<br>7-10<br>7-12<br>7-14<br>7-15<br>7-16<br>7-16<br>7-17<br>7-18<br>7-19<br>7-20<br>7-21<br>7-24<br>7-24                                                                                                    |
| CHAPTER 7 - REPORTING.<br>OVERVIEW.<br>How TO ACCESS THE REPORTING FUNCTIONS<br>REPORT CABINETS.<br>Running Reports to Report Cabinets.<br>Viewing the Reports in the Report Cabinets.<br>Saving Reports to a Cabinet.<br>How to create a new drawer.<br>BROKING REPORTS.<br>Invoice Summary Report.<br>SUBAGENT COMMISSION RATE LISTING.<br>BROKING REPORT WITH SUBAGENT DETAILS SELECTION REPORT.<br>KEY REPORTS.<br>Sales by Invoice Type.<br>Earned Amounts by Invoice Type.<br>PORTFOLIO ANALYSIS.<br>EXPIRED POLICY REPORT.<br>SUSPENDED POLICY TRANSACTIONS REPORT.<br>SUSPENDED POLICY TRANSACTIONS REPORT.<br>CUSTOMER NAME AND ADDRESS LISTING.<br>REPRINT CREDIT CONTROL LETTERS.<br>TRANSACTION LISTING BY TRANSACTION DATE.<br>BROKING TRANSACTIONS FOR INSURER.<br>FSRA DETAILS BY CLIENT.<br>RENEWAL REPORTS. | 7-1         7-1         7-1         7-1         7-1         7-4         7-5         7-7         7-7         7-9         7-10         7-12         7-14         7-15         7-16         7-17         7-18         7-19         7-20         7-21         7-22         7-24         7-25         7-26         7-27 |

| Outstanding Renewals By Client By Debtor            | 7-29 |
|-----------------------------------------------------|------|
| Outstanding Renewals Report (With Schedules)        | 7-30 |
| Renewal Report With Text Schedule                   | 7-31 |
| GST/VAT REPORTING                                   | 7-33 |
| TRUST ACCOUNTING REPORTS                            | 7-34 |
| Trust Account Summary Report                        | 7-37 |
| Trust Trial Balance Report                          | 7-39 |
| Control Total Balancing Report                      | 7-40 |
| Brokerage Earned Summary Report                     | 7-41 |
| Debtors Ageing Report                               | 7-42 |
| Creditor Report                                     | 7-43 |
| Return Premium Reports                              | 7-44 |
| Unallocated Cash Listing                            | 7-46 |
| Trust Bank Movements (Section 26) Report            | 7-47 |
| Policy Transaction Exception report                 | 7-49 |
| Brokerage Earned Reports                            | 7-50 |
| Brokerage Taken Report                              | 7-52 |
| Consolidated Brokerage Earned Report                | 7-53 |
| CLIENT STATEMENTS                                   | 7-54 |
| Accessing Client Statements                         | 7-54 |
| Run Report                                          | 7-55 |
| SUNRISE POLICIES REQUIRING CLOSURE                  | 7-58 |
| GENERAL LEDGER DETAILS REPORTS                      | 7-60 |
| CASH RECEIPTS LISTING                               | 7-62 |
| CREDITOR FULL LEDGER REPORT                         | 7-64 |
| MTD INCOME BY COMPANY/BRANCH BY EXECUTIVE BY CLIENT | 7-65 |
| DEBTOR HISTORY REPORT                               | 7-67 |
| LISTING OF CLAIMS BY CLAIM NUMBER                   | 7-68 |
| ACTIVE POLICY COUNT BY POLICY CLASS REPORT          | 7-70 |

| CHAPTER 8 - SUNRISE                                          |      |
|--------------------------------------------------------------|------|
| CONFIGURATION                                                |      |
| Before you Start                                             |      |
| SUNRISE PROCESSING                                           | 8-2  |
| Processing a Sunrise Quote                                   | 8-3  |
| Editing a Sunrise Quotation/Converting a Quote to New Policy |      |
| Endorsements and Cancellations                               |      |
| Sunrise Lapse                                                |      |
| Renewals                                                     |      |
| Renewing Existing Sunrise Policies                           |      |
| Import Renewals                                              | 8-13 |
| Processing an Import Download as New Policy                  |      |
| Processing an Import Download as a Renewal                   |      |
| Amending Sunrise Renewals                                    |      |
| Referral                                                     | 8-18 |
| Suspending a Transaction                                     |      |
| Sunrise Policies Requiring Closure                           |      |
| Manual Close                                                 |      |
| Recovery Transactions                                        |      |
| Printing the Insurer Document                                |      |
| List Documents                                               | 8-25 |
| Online Quoting                                               |      |

| Start Quoting                              |                |
|--------------------------------------------|----------------|
| Get Quote List                             |                |
|                                            |                |
|                                            | 0.4            |
| CHAPTER 9 - GENERAL LEDGER                 |                |
| OVERVIEW                                   |                |
| How to Access Accounting Functions         |                |
| MAIN CATEGORIES                            |                |
| SUB CATEGORIES                             |                |
| ACCOUNT TYPES                              |                |
| SUB ACCOUNT MASTER                         |                |
| CHART OF ACCOUNTS                          |                |
| GENERATE GENERAL LEDGER                    |                |
| INDIVIDUAL GL ACCOUNT                      | 9-9            |
| GENERAL LEDGER ENQUIRIES                   |                |
| GENERAL LEDGER JOURNALS                    | 9.12           |
| General Ledger Data Entry                  | 9-12           |
| Cash Book Entry                            | 9-16           |
| Standing Journals - Diarised               | 9-17           |
| Standing Journals – Recurring              | 9-19           |
| Other Journal Functions                    | 9-21           |
| Re-nost an Existing Journal                | 9-21           |
| Reverse an Existing Journal                | 0_23           |
| Foreign Only Journal                       | 0_24           |
| GENERAL CREDITOR TRANSACTIONS              | 9-25           |
| General Creditor Data Entry                | 0-25           |
| How to Access General Creditor Functions   | 0-25           |
| Processing General Creditor Transactions   | 0-26           |
|                                            |                |
| GENERAL LEDGER DETAILS REPORTS             |                |
|                                            |                |
| CHAPTER 10 - ADMINISTRATION                |                |
| OVERVIEW                                   | 10-1           |
| How to Access the Administration Functions | 10-1           |
|                                            | 10-2           |
| Accessing End of Period                    | 10-2           |
|                                            | 10-3           |
|                                            | 10-6           |
| Status/Enguiry                             | 10-9           |
| REPRINT CREDIT CONTROL LETTERS             | 10-10          |
|                                            | 10-12          |
| Preferred Insurers                         | 10-12          |
| Accessing Preferred Insurers               | 10-12          |
| Endorsements                               | 10-14          |
| Accessing Endorsements                     | 10-14          |
| Coporal Scroop Defaulte                    | 10-14          |
| Accessing Ceneral Screen Defaults          | 10-17<br>10-17 |
| Read In Clauses                            | 10-17          |
| Accessing Read in Clauses                  | 10-21          |
| Conoral Lattar Tamplata                    |                |
| Invoice Detail Notes (Wide)                |                |
|                                            |                |
| FULICY WUKDING                             |                |
|                                            |                |
|                                            |                |

| EXECUTIVE MAINTENANCE                                   |       |
|---------------------------------------------------------|-------|
| Accessing Executive Maintenance                         |       |
| Claims Executive Only                                   |       |
| Alternate Executive                                     |       |
| Authorised Representative                               |       |
| Change Account Executive                                |       |
| SUB AGENT MAINTENANCE                                   |       |
| Gross Sub Agent                                         |       |
| Nett Sub Agent                                          |       |
| INSURER/CREDITOR MAINTENANCE                            |       |
| Accessing Insurer/Creditor Maintenance                  |       |
| CHANGING SUNRISE POLICIES BACK TO MANUAL                |       |
| CHANGE/MERGE CLIENT CODES                               |       |
| Setting Up a Change/Merge Client Code Run               |       |
| Enquiring on a Submitted Change Client Code Run         |       |
| Cancelling/Modifying a Submitted Change Client Code Run | 10-51 |
| MAINTAINING FOREIGN CURRENCY EXCHANGE RATES             |       |

#### APPENDIX

| APRA DATA COLLECTION AND REPORTING       | 1  |
|------------------------------------------|----|
| OVERVIEW                                 | 1  |
| What Data must be Reported               | 2  |
| REPORTING TIMETABLE                      |    |
| LODGEMENT DETAILS                        |    |
| PENALTIES                                |    |
| ELECTRONIC DATA SUBMISSION SYSTEM        | 4  |
| PRELIMINARY WORK TO BE COMPLETED IN BAIS |    |
| Establishing Global controls             | 5  |
| CLIENT MASTER                            | 9  |
| INSURER MASTER                           | 11 |
| GENERAL INSURANCE INTERMEDIARY           |    |
| UNAUTHORISED FOREIGN INSURER             |    |
| Actual Insurers                          | 14 |
| POLICY AND RISK CLASS CHANGES            |    |
|                                          | 16 |
| Conturing APPA Datails in Transactions   | 16 |
| The Extract Process                      |    |
|                                          | 10 |
| Using the Extracted Data                 |    |
| Report Samples                           |    |
| Report Gampios                           | 20 |

#### INDEX

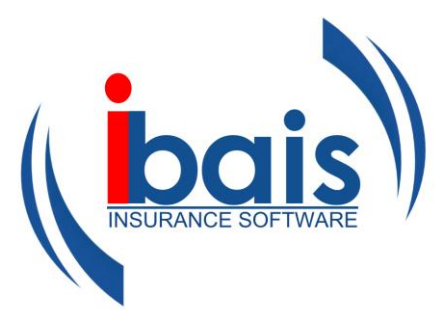

# Release Notes -Manual Updates

### **Release Notes – Manual Updates**

From time to time the manual will be updated with changes as they are released into the system. To assist you to keep track of these changes and update any printed copies of the manual accordingly, this section lists all updates and the affected pages.

Note: As the addition of information will affect page numbering, the page numbers referred to below are the new page numbers as available now in this online version. Subsequent information changes, may impact on these numbers.

| Date        | Description of Change                         | Page(s)      |
|-------------|-----------------------------------------------|--------------|
| June 07     | Processing - Copy Policy Functionality added  | 2-26 to 2-27 |
| June 07     | Receipts - Paid Direct to UW added            | 5-13 to 5-14 |
| June 07     | Processing - Policy Maintenance added         | 2-28 to 2-29 |
| June 07     | Reports - Trust Account Balancing Reports     | 5-38 to 5-43 |
| August 07   | Sundry Cash Receipts                          | 5-15 to 5-16 |
| August 07   | Cancelling Receipts                           | 5-18 to 5-23 |
| August 07   | Cancelling Creditor Payments & Debtor Refunds | 5-32 to 5-37 |
| November 07 | Premium Funding                               | 6-1 to 6-9   |
| November 07 | Trust Accounting Reports                      | 5-39 to 5-40 |
| November 07 | Trust Account Summary Report                  | 5-41 to 5-42 |
| November 07 | Trial Balance Report                          | 5-43         |
| November 07 | Control Total Balancing Report                | 5-44         |
| November 07 | Brokerage Earned Summary Report               | 5-45         |
| November 07 | Debtors Ageing Report                         | 5-46 to 5-47 |
| November 07 | Creditor Report                               | 5-47 to 5-48 |
| November 07 | Return Premium Reports                        | 5-48 to 5-50 |

| Date        | Description of Change                                                                                                    | Page(s)      |
|-------------|----------------------------------------------------------------------------------------------------|--------------|
| November 07 | Unallocated Cash Listing                                                                                                    | 5-50 to 5-51 |
| November 07 | Brokerage Earned Reports                                                                                                    | 5-51 to 5-52 |
| November 07 | Client Statements                                                                                                    | 5-53 to 5-56 |
| November 07 | Further information for 'Policy Transaction" graphic added                                                                       | 2-19         |
| November 07 | 'Print or Preview Policy Document' graphic replaced with revised 'Print or Preview Policy' graphic and further information added | 2-24 to 2-25 |
| November 07 | 'Print or Preview Policy Document' graphic replaced with revised 'Print or Preview Policy Document' graphic                      | 2-38         |
| November 07 | 'Print or Preview Policy Document' graphic replaced with revised Print or Preview Policy Document' graphic                       | 2-39         |
| November 07 | 'How to Drive BAIS' – 'Tips' information and graphic added                                                                       | 1-11         |
| November 07 | 'Cash Receipting' – 'Receipt Reprint' information and graphics added                                                             | 5-11         |
| November 07 | New Chapter added – 'Chapter 7 – Reporting'                                                                                      | 7-1 to 7-4   |
| November 07 | New Chapter added – 'Chapter 9 – General Ledger'                                                                                 | 9-1 to 9-14  |
| 19/12/2007  | New Chapter added – 'Chapter 8 – Sunrise'                                                                                        | 8-1 to 8-27  |
| 19/12/2007  | 'Client Details Enquiry and Client Maintenance' added                                                                            | 2-16 to 2-18 |
| 19/12/2007  | 'Brokerage Taken Report' – information added                                                                                     | 5-41         |
| 19/12/2007  | 'Brokerage Taken Report' – information and graphics added                                                                        | 5-54         |
| 19/12/2007  | 'Funding a Transaction' – amendment to 1 <sup>st</sup> paragraph and 3 <sup>rd</sup> paragraph                                   | 6-6          |
| 19/12/2007  | 'Funding a Policy Portfolio' – amendment to 2 <sup>nd</sup> paragraph and 4 <sup>th</sup> paragraph                              | 6-7          |
| 19/12/2007  | 'Funding a Policy Portfolio' – amendment to 1 <sup>st</sup> paragraph and 3 <sup>rd</sup> paragraph                              | 6-8          |
| 19/12/2007  | 'Client Enquiries' – revised information and graphic                                                                             | 6-9          |

| Date       | Description of Change                                                                                    | Page(s)      |
|------------|----------------------------------------------------------------------------------------------------|--------------|
| 19/12/2007 | 'Report Cabinets' added                                                                                  | 7-1 to 7-7   |
| 19/12/2007 | 'Broking Reports' added                                                                                  | 7-11 to 7-12 |
| 19/12/2007 | 'Internet Explorer' graphic replaced with revised 'BAIS -<br>Home – Microsoft Internet Explorer' graphic | 1-7          |
| 19/12/2007 | 'Colour Assistance' information and graphics added                                                       | 1-12         |
| 19/12/2007 | 'Client Details Enquiry and Client Maintenance' - Additional information added – top of page             | 2-17         |
| 19/12/2007 | 'Client Details Enquiry and Client Maintenance' - Revised information added – bottom of page             | 2-17         |
| 19/12/2007 | 'Client Details Enquiry and Client Maintenance' - Revised information added – 2 <sup>nd</sup> last line  | 2-18         |
| 19/12/2007 | 'Suspending a Transaction' – Information and graphic replaced with revised information and graphic       | 2-29         |
| 19/12/2007 | 'How to retrieve a Suspended Transaction' – added                                                        | 2-29 to 2-30 |
| 19/12/2007 | 'Funding a Transaction' – Revised information added – 1 <sup>st</sup> paragraph 2 <sup>nd</sup> sentence | 6-6          |
| 19/12/2007 | 'Funding a Policy Portfolio' – Revised information added – 1 <sup>st</sup> paragraph                     | 6-8          |
| 19/12/2007 | 'Client Enquiries' – revised information and graphic added                                               | 6-9          |
| 19/12/2007 | 'Overview' added                                                                                         | 7-1          |
| 19/12/2007 | 'How to Access the Reporting Functions' added                                                            | 7-1          |
| 19/12/2007 | 'Available Forms & Reports' graphic deleted and revised information added                                | 7-8          |
| 20/12/2007 | Graphic replaced with 'Policy Transaction' graphic and revised information added                         | 8-4          |
| 20/12/2007 | 'Sunrise Lapse' added                                                                                    | 8-11         |
| 20/12/2007 | 'Referral' added                                                                                         | 8-18         |
| 20/12/2007 | 'Suspending a Transaction' added                                                                         | 8-18         |

| Date       | Description of Change                                                                                                    | Page(s)      |
|------------|----------------------------------------------------------------------------------------------------|--------------|
| 20/12/2007 | 'List Documents' added                                                                                                    | 8-25 to 8-26 |
| 20/12/2007 | Revised 'Important Note' information for 'On-line Quoting graphic added                                                                 | 8-29         |
| 20/12/2007 | Revised information for 'On-line Quoting' graphic added                                                                                 | 8-30         |
| 20/12/2007 | 'Get Quote List' added                                                                                                    | 8-31         |
| 20/12/2007 | 'Suspended Policy Transactions Report' added                                                                                            | 7-12 to 7-13 |
| 20/12/2007 | 'Chapter 7 - Reporting' - Heading order changed                                                                                         | 7-8 to 7-11  |
| 22/12/2007 | 'General Letters' added                                                                                                    | 2-46 to 2-47 |
| 22/12/2007 | 'Brokerage and GST Transfers' added                                                                                                    | 5-38 to 5-39 |
| 22/12/2007 | 'Chapter 10 – Administration' added                                                                                                    | 10-1 to 10-3 |
| 29/05/2008 | 'End of Day' added                                                                                                    | 10-2 to 10-4 |
| 02/06/2008 | 'A note about cancelling funding policies' added                                                                                        | 6-8          |
| 02/06/2008 | 'Short Cuts for Date Fields' added                                                                                                    | 1-11         |
| 03/06/2008 | 'From the Client Processing Screen' information replaced<br>with 'Accessing Claims (Enquiry Only) From the Client<br>Processing Screen' | 3-1          |
| 03/06/2008 | 'From the Home Screen' heading amended to 'Accessing Claims Processing and Enquiry'                                                     | 3-2          |
| 03/06/2008 | 'Registering a New Claim'. Information box added to graphic                                                                             | 3-3          |
| 03/06/2008 | 'FSRA Details By Client' added                                                                                                    | 7-13 to 7-14 |
| 03/06/2008 | 'Renewal Reports' added                                                                                                    | 7-14         |
| 03/06/2008 | 'Outstanding Renewal Report By Client' added                                                                                            | 7-14 to 7-15 |
| 03/06/2008 | 'Outstanding Renewals By Client By Debtor' added                                                                                        | 7-16         |
| 03/06/2008 | 'Outstanding Renewals Report (With Schedules)' added                                                                                    | 7-17         |

| Date       | Description of Change                                                                                            | Page(s)        |
|------------|----------------------------------------------------------------------------------------------------|----------------|
| 03/06/2008 | 'Renewal Report With Text Schedule' added                                                                        | 7-18 to 7-20   |
| 18/07/2008 | 'Chapter 7 – Reporting' – Trust Accounting Reports/Client<br>Statements/Sunrise Policies Requiring Closure added | 7-21 to 7-41   |
| 14/08/2008 | 'Chapter 5 – Accounting' – Direct Payment Journals added                                                         | 5-16 to 5-18   |
| 09/09/2008 | 'Chapter 5 – Accounting' – Creditor Payments added                                                               | 5-28 to 5-36   |
| 09/09/2008 | 'Chapter 5 – Accounting' – Debtor Refund Payments added                                                          | 5-37 to 5-42   |
| 09/09/2008 | 'Chapter 5 – Accounting' – Manual Creditor Payment added                                                         | 5-43 to 5-49   |
| 09/09/2008 | 'Chapter 10 – Administration' – Preferred Insurers added                                                         | 10-7 to 10-8   |
| 09/09/2008 | 'Chapter 10 – Administration' – Endorsements added                                                               | 10-9 to 10-11  |
| 09/09/2008 | 'Chapter 10 – Administration' – General Screen Defaults added                                                    | 10-12 to 10-16 |
| 09/09/2008 | 'Chapter 10 – Administration' – Read In Clauses added                                                            | 10-16 to 10-17 |
| 12/11/2008 | 'Chapter 10 – Administration' – End of Period added                                                              | 10-2           |
| 12/11/2008 | 'Chapter 10 – Administration' – End of Day information amended                                                   | 10-3           |
| 12/11/2008 | 'Chapter 10 – Administration' – End of Month added                                                               | 10-6 to 10-9   |
| 12/11/2008 | 'Chapter 10 – Administration' – Policy Wording added                                                             | 10-25 to 10-26 |
| 12/11/2008 | 'Chapter 10 – Administration' – Executive Maintenance added                                                      | 10-27 to 10-29 |
| 12/11/2008 | 'Chapter 10 – Administration' – Sub-Agent Maintenance<br>added                                                   | 10-30 to 10-32 |
| 18/12/2008 | 'Chapter 10 – Administration' – Insurer/Creditor Maintenance added                                               | 10-33 to 10-38 |
| 12/06/2009 | 'Chapter 5 – Accounting' – Credit Card Charges added                                                             | 5-10           |
| 12/06/2009 | 'Chapter 1 – Introductory' – Setting up Pages in ibais added                                                     | 1-7            |
| 12/06/2009 | 'Chapter 3 – Claims' – New screen shot & information added                                                       | 3-2            |

| Date       | Description of Change                                                                                                    | Page(s)        |
|------------|----------------------------------------------------------------------------------------------------|----------------|
| 12/06/2009 | <ul><li>'Chapter 2 – Enquiries &amp; Processing' – Existing screen shots</li><li>(2) have been replaced with 2 new screen shots</li></ul> | 2-18           |
| 12/06/2009 | 'Chapter 2 – Enquiries & Processing' – New screen shots and information added                                                             | 2-34 to 2-35   |
| 12/06/2009 | 'Chapter 7 – Reporting' – Expired Policy Report added                                                                                     | 7-12 to 7-13   |
| 12/06/2009 | 'Chapter 7 – Reporting' – Customer Name and Address<br>Listing added                                                                      | 7-14 to 7-15   |
| 12/06/2009 | 'Chapter 7 – Reporting' – Reprint Credit Control Letters added                                                                            | 7-15 to 7-16   |
| 12/06/2009 | 'Chapter 7 – Reporting' – Start Date Maximum Days in Future added                                                                         | 7-17           |
| 12/06/2009 | 'Chapter 7 – Reporting' – Broking Transactions for Insurer added                                                                          | 7-17 to 7-18   |
| 12/06/2009 | 'Chapter 7 – Reporting' – Consolidated Brokerage Earned<br>Report added                                                                   | 7-42           |
| 14/04/2010 | 'Chapter 5 – Accounting' – BPay Receipt Inputs added                                                                                      | 5-13 to 5-14   |
| 14/04/2010 | 'Chapter 10 – Administration' – APRA details added                                                                                        | 10-37 to 10-40 |
| 14/04/2010 | 'Appendix' – APRA Data Collection & Reporting added                                                                                       | 1 to 12        |
| 14/04/2010 | 'Chapter 1 – Introductory' – Tips section amended                                                                                         | 1-12           |
| 15/04/2010 | 'Chapter 7 – Reporting' – Cabinet – Report Interface screen shots & information updated                                                   | 7-2 to 7-3     |
| 15/04/2010 | 'Chapter 5 – Accounting' – Payment Remittance Report<br>Production added                                                                  | 5-39 to 5-42   |
| 15/04/2010 | 'Chapter 9 – General Ledger' – General Creditor<br>Transactions added                                                                     | 9-15 to 9-16   |
| 15/04/2010 | 'Chapter 8 – Sunrise' – Information added to Sunrise -<br>Import Download List screen shot                                                | 8-14           |
| 15/04/2010 | 'Chapter 10 – Administration'- Start Maximum Days in Future deleted from Chapter 7 – Reporting and added to Chapter 10 – Administration   | 10-27          |
| 15/04/2010 | 'Chapter 7 – Reporting' – Transaction Listing by Transaction<br>Date added                                                                | 7-19           |

| Date       | Description of Change                                                                                                    | Page(s)      |
|------------|----------------------------------------------------------------------------------------------------|--------------|
| 15/04/2010 | 'Chapter 7 – Reporting' – Portfolio Analysis added                                                                                                    | 7-13 to 7-14 |
| 15/04/2010 | 'Chapter 7 – Reporting' – Key Reports Screen Shot updated                                                                                                | 7-11         |
| 15/04/2010 | 'Chapter 7 – Reporting' – Available reports Screen Shot updated                                                                                          | 7-10         |
| 15/04/2010 | 'Chapter 7 – Reporting' – Renewal Report with Text<br>Schedule, Portfolio Analysis, Monthly Sales by Client and<br>Cancellation Report information added | 7-10         |
| 15/04/2010 | "Chapter 7 – Reporting' – GST/VAT Reporting added                                                                                                    | 7-28         |
| 16/04/2010 | 'Chapter 5 – Accounting' – Bank Statement Reconciliation information added                                                                               | 5-85 to 5-90 |
| 16/04/2010 | 'Chapter 5 – Accounting' – GST/VAT Reporting added                                                                                                    | 5-64 to 5-68 |
| 16/04/2010 | 'Chapter 2 – Enquiries & Processing – Creating a new Client Record added                                                                                 | 2-16 to 2-17 |
| 16/04/2010 | 'Chapter 2 – Enquiries & Processing – FSRA Details added                                                                                                 | 2-18         |
| 16/04/2010 | 'Chapter 2 – Enquiries & Processing – Confidential Notes added                                                                                           | 2-18         |
| 16/04/2010 | 'Chapter 2 – Enquiries & Processing – Physical Address added                                                                                             | 2-19         |
| 16/04/2010 | 'Chapter 2 – Enquiries & Processing – Documents added                                                                                                    | 2-19         |
| 16/04/2010 | 'Chapter 2 – Enquiries & Processing – Batch Printing of documents added                                                                                  | 2-53 to 2-54 |
| 03/05/2010 | 'Appendix – APRA' – Capturing APRA details in transactions                                                                                               | 12 to 13     |
| 24/06/2010 | 'Chapter 1 – Introductory' – Getting Help, Accessing the Manual and Logging a Support Call added                                                         | 1-15 to 1-18 |
| 23/07/2010 | 'Appendix – APRA' - Information added to 'Preliminary Work<br>to be Completed in ibais'                                                                  | 4 to 8       |
| 23/07/2010 | 'Appendix – APRA' – The Extract Process added                                                                                                    | 17 to 18     |
| 23/07/2010 | 'Appendix – APRA' – APRA Reporting added                                                                                                    | 19 to 27     |
| 23/07/2010 | 'Chapter 7 – Reporting' - Policies Without Policy Numbers added                                                                                          | 7-16 to 7-17 |

| Date       | Description of Change                                                                               | Page(s)                       |
|------------|----------------------------------------------------------------------------------------------------|-------------------------------|
| 14/09/2010 | 'Chapter 5 – Accounting' – EWAY Bank Consolidation and Reconciliation – Explanation and Methodology | 5-91 to 5-96                  |
| 23/09/2010 | 'Chapter 7 – Reporting' – General Ledger Details Reports added                                      | 7-53 to 7-54                  |
| 23/09/2010 | 'Chapter 9 – General Ledger' – General Ledger Details<br>Reports added                              | 9-21 to 9-22                  |
| 23/11/2010 | Update to introduce Generic Insurance Terms                                                         | Chapters<br>1, 2, 4, 5, 9, 10 |
| 11/02/2011 | 'Chapter 9 – General Ledger' – General Ledger Data Entry updated                                    | 9-12 to 9-15                  |
| 11/02/2011 | 'Chapter 9 – General Ledger' – Cash Book Entry updated                                              | 9-16                          |
| 11/02/2011 | 'Chapter 9 – General Ledger' – Standing Journals – Diarised added                                   | 9-17 to 9-18                  |
| 11/02/2011 | 'Chapter 9 – General Ledger' – Standing Journals – Recurring added                                  | 9-19 to 9-20                  |
| 11/02/2011 | 'Chapter 9 – General Ledger' – Other Journal Functions added                                        | 9-21                          |
| 11/02/2011 | 'Chapter 9 – General Ledger' – Re-post an Existing Journal added                                    | 9-21 to 9-22                  |
| 11/02/2011 | 'Chapter 9 – General Ledger' – Reverse an Existing Journal added                                    | 9-23                          |
| 11/02/2011 | 'Chapter 9 – General Ledger' – Foreign Only Journal added                                           | 9-24                          |
| 14/06/2011 | 'Chapter 1 – Introductory' - /baweb text added to the ibais site address                            | 1-4                           |
| 06/11/2011 | 'Chapter 10 – Administration' – Invoice Detail Notes (Wide) added                                   | 10-25 to 10-26                |
| 06/11/2011 | 'Chapter 10 – Administration' – Change Account Executive added                                      | 10-32 to 10-33                |
| 06/11/2011 | 'Chapter 10 – Administration' – Changing Sunrise Policies back to Manual added                      | 10-46 to 10-47                |
| 06/11/2011 | 'Chapter 10 – Administration' – Change/Merge Client Codes added                                     | 10-48 to 10-52                |

| Date       | Description of Change                                                                                                    | Page(s)        |
|------------|----------------------------------------------------------------------------------------------------|----------------|
| 06/11/2011 | 'Chapter 7 – Reporting' – Subagent Commission Rate Listing added                                                                                                    | 7-10 to 7-11   |
| 06/11/2011 | 'Chapter 7 – Reporting' – Broking Report with Subagent<br>Details Selection Report added                                                                                             | 7-12 to 7-13   |
| 06/11/2011 | 'Chapter 7 – Reporting' – Renewal Report with Text Schedule amended                                                                                                    | 7-31 to 7-33   |
| 06/11/2011 | 'Chapter 7 – Reporting' – Trust Bank Movements (Section 26) Report added                                                                                                    | 7-47 to 7-49   |
| 06/11/2011 | 'Chapter 7 – Reporting' – Policy Transaction Exception Report added                                                                                                    | 7-49 to 7-50   |
| 06/11/2011 | 'Chapter 7 – Reporting' – Cash Receipt Listing added                                                                                                    | 7-62 to 7-63   |
| 06/11/2011 | 'Chapter 7 – Reporting' – Creditor Full Ledger Report added                                                                                                    | 7-64 to 7-65   |
| 06/11/2011 | 'Chapter 7 – Reporting' – MTD Income by Company/Branch by Executive by Client added                                                                                                  | 7-65 to 7-66   |
| 06/11/2011 | 'Chapter 7 – Reporting' – Debtor History Report added                                                                                                    | 7-67 to 7-68   |
| 06/11/2011 | 'Chapter 7 – Reporting' – Listing of Claims by Claim Number added                                                                                                    | 7-68 to 7-70   |
| 21/05/2012 | 'Chapter 5 – Accounting' – Note added 'Please refer to<br>Chapter 10 – Administration for further information regarding<br>setting up & maintaining Foreign Currency Exchange Rates' | 5-16           |
| 21/05/2012 | 'Chapter 10 – Administration' – Maintaining Foreign<br>Currency Exchange Rates added                                                                                                 | 10-53 to 10-54 |
| 21/05/2012 | 'Chapter 7 – Reporting' – Active Policy Count by Policy Class Report added                                                                                                    | 7-70 to 7-72   |
| 21/05/2012 | 'Chapter 2 – Enquiries & Processing' – Print Group Documents added                                                                                                    | 2-32           |
| 21/05/2012 | 'Chapter 2 – Enquiries & Processing' Accessing Document<br>Management Systems with ibais added                                                                                       | 2-56 to 2-58   |
|            |                                                                                                    |                |
|            |                                                                                                    |                |